Australian Government

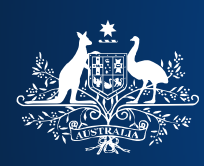

**Department of Home Affairs** 

# Temporary Activity (subclass 408) – Australian Government Endorsed Event (AGEE) – COVID-19 Pandemic

# **Online Visa Application Guide**

The Temporary Activity (subclass 408) Visa must be applied for electronically using the online visa application form.

Applicants are eligible to be granted a visa if:

- they are currently in Australia
- they are unable to return home due to COVID-19 travel restrictions
- they currently hold a valid visa that will cease in 28 days or less or their visa ceased less than 28 days ago
- they wish to remain in Australia to work in critical sectors including healthcare, disability and aged care, childcare and agriculture during the COVID-19 pandemic.

**For detailed information on the AGEE Stream – COVID-19 Pandemic** event visa please refer to the Department's website: <u>https://immi.homeaffairs.gov.au/visas/getting-a-visa/visa-listing/temporary-activity-408/australian-government-endorsed-events</u>

To assist applicants to complete the online application form the below guide has been created with screen shots of the pages and questions that applicants will be required to answer.

Applications should only be lodged if the applicant's current visa expires in 28 days or less, but can also be lodged if their visa has expired less than 28 days ago.

Applicants who hold a BVE with an intention to lodge the *Temporary Activity* (408) – AGEE – COVID-19 Pandemic event visa application must do so as soon as possible.

# **Required documents**

At minimum, applicants must attach a high quality scanned copy of the following documents to their online AGEE application:

- Passport biodata page
- Health insurance certificate covering their period of stay in Australia
- A letter of support from the applicant's proposed employer stating the position and location of work, a statement of why they are unable to employ Australian citizens or permanent residents and the period of proposed employment

If applicable:

- If an applicant's stay in Australia will exceed 12 months in total from their first date of arrival to their intended departure, a Police Clearance Certificate(s) for any country the applicant has resided for 12 or more months in the last 10 years, immediately preceding the application lodgement date. For more information refer to https://www.homeaffairs.gov.au/trav/visa/char
- Complete any applicable health assessments through a Panel Doctor as prompted through ImmiAccount upon lodgement of your application.

#### Step 1 – Login to ImmiAccount

ImmiAccount is the 'front door' to the department's online services. Individual applicants, authorised third parties or agents need to use ImmiAccount to:

- apply for a Visa online
- access the My Health Declarations service
- continue a saved online application
- attach documents to an online or imported paper application
- consent to using eMedical and answer medical history questions where required
- check the progress of an online application
- update passport details online

To access ImmiAccount and the services listed above, first time users of ImmiAccount will first need to create an account or if you already have an account you will need to login through the department's website: <u>https://online.immi.gov.au/lusc/login</u>

NOTE: from the login screen if you do not already have an account, click on the Create ImmiAccount button.

Create ImmiAccount

# Step 2 – Applying for a Temporary Activity Visa (subclass 408)

#### Creating the online application

From the 'My Applications' page in ImmiAccount select 'New Application'

| My applications suminary |                    |                     |  |  |
|--------------------------|--------------------|---------------------|--|--|
| New application          | Import application | Submit applications |  |  |
| List of applicati        | ons                |                     |  |  |
| Sort by Last updated     | C Refresh          |                     |  |  |

There are several online application forms available under Temporary Work (Activity). Eligible applicants will need to select the **'Temporary Activity Visa (408)** online form'

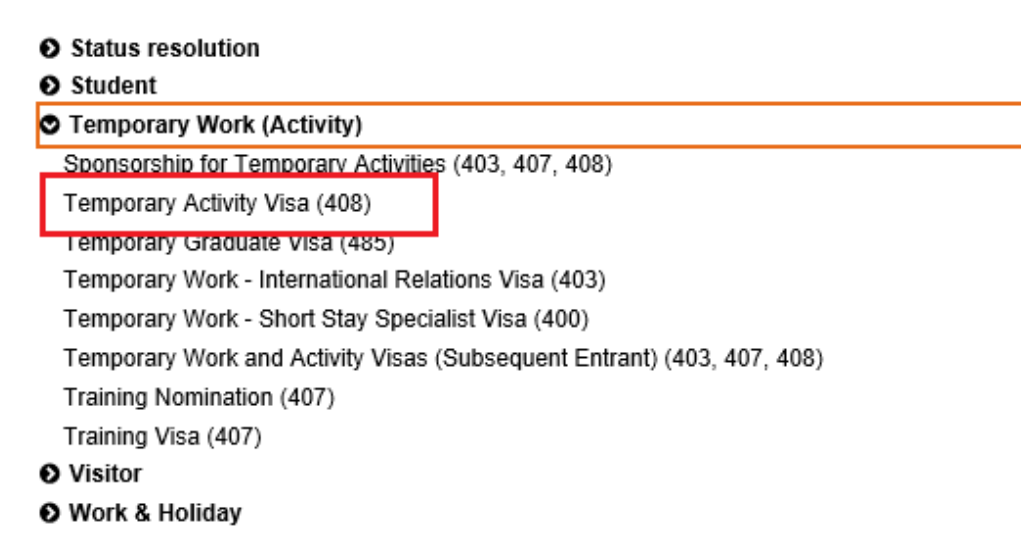

#### **Application Context page**

As the first page of the *Temporary Activity Visa (408)* online form, the application context page will direct the rest of the form to collect the required information for the *Australian Government Endorsed Event* application.

Applicants must ensure that they correctly declare their location as in Australia, select the Activity type as <u>Australian Government Endorsed Events</u>. The proposed length of stay for this visa will be considered for up to a 12 month period of stay. The dates you provide should align with the proposed period of work.

All applicants in Australia who apply for the *AGEE* – *COVID-19 Pandemic event* visa are eligible for **NIL VAC concession** and do not need to pay a VAC Fee to lodge this visa.

Screen shots have been provided below to highlight key information on the application form and guide you through the questions.

| Application for a Temporary Activity                                                                                                    | / Visa                                                                                                    |
|----------------------------------------------------------------------------------------------------|----------------------------------------------------------------------------------------------------|
| Transaction Reference Number (TRN)                                                                                                    | : EGONS1JUMC 2/24                                                                                                    |
| Application context                                                                                                    |                                                                                                    |
| Current location                                                                                                    |                                                                                                    |
| Give details of the applicant's current le                                                                                                    | ocation.                                                                                                    |
| Current location                                                                                                    | AUSTRALIA                                                                                                    |
| Proposed period of stay<br>Give details of the proposed period of s                                                                                                | stay in Australia.                                                                                                    |
| Length of stay in Australia                                                                                                    | Up to 12 months                                                                                                    |
| Date from                                                                                                    | 07 Apr 2020                                                                                                    |
| Date to<br>Note: If granted, the stay period may b<br>Australia.                                                                                                   | 30 Oct 2020 🛗 e less than the period requested. The applicant should check the Grant Notification Letter to confirm their period of stay in                                                                                                    |
| Select the activity that the applicant ha                                                                                                    | s been invited to undertake during their proposed stay.                                                                                                    |
| Activity type                                                                                                    | Australian government endorsed events                                                                                                    |
| By selecting 'AGEE' or 'Australian gove<br>event that is listed on the <u>AGEE inform</u><br>If the event the applicant is participatin<br>delays or visa refusal. | arnment endorsed events' to this question, the applicant has identified themselves as being an accredited participant of an<br><u>lation</u> page.<br>g in is not listed on the <u>AGEE information</u> page select 'No' to this question, incorrect response may result in processing |
| Group processing <b>Q</b>                                                                                                    |                                                                                                    |
| Is this application being lodged as part                                                                                                    | of a group of applications?                                                                                                    |
|                                                                                                    |                                                                                                    |

# **Group Processing**

The group processing function can be used if an employer or third party is lodging applications for a group of Seasonal Worker Programme Visa holders.

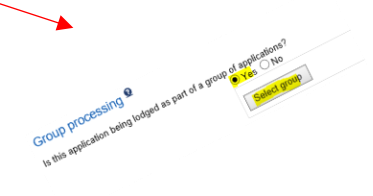

# **Visa Application Charge Concession**

The *AGEE – COVID-19 Pandemic event* visa application is **VAC Free.** Applicants are required to select YES to the VAC concession question and select NIL VAC and Confirm as per below.

| Visa application charge conc               | ession 🔮                                      |                                                                                                    |                         |
|--------------------------------------------|-----------------------------------------------|----------------------------------------------------------------------------------------------------|-------------------------|
| Is the applicant eligible for a Visa Appli | cation Charge (VAC) concession?<br>● Yes ◯ No |                                                                                                    |                         |
| Give details                               | COVID-19                                      | $\sim$                                                                                                    |                         |
| Select the eligible VAC                    | Reduced VAC     Nil VAC                       | Warning!<br>The VAC concession is only available in limited circumstance<br>inviting or sponsoring the visa applicant for the purpose of the<br>inviting the strict the content of the strict of the strict of | + ×                     |
|                                            |                                               | applicant claims a VAC concession and they are not eligibility will be<br>applicant claims a VAC concession and they are not eligible,<br>invalid and will not be processed.                                                                                                    | then the application is |

# **Primary Applicant Details**

Primary applicant details must be entered and match the details of the applicant's current passport.

| lication for a Temporary Acarmy                                                   | NC4 ILIMC 2/24                            |                                                   |
|-----------------------------------------------------------------------------------|-------------------------------------------|---------------------------------------------------|
| nsaction Reference Number (TRN): EGO                                              | NS 130m0 3/24                             |                                                   |
|                                                                                   |                                           | to the delays in border processing or             |
| applicant                                                                         | insign to board an a                      | ircraft to Australia, or result in delays in both |
| rimary applicant                                                                  | may result in denial of permission to be  |                                                   |
| formation: Entering names applicant<br>rrival to Australia, even if the applicant | has been grance a s                       |                                                   |
| Passport details                                                                  | in the applicant's personal passport.     |                                                   |
| Enter the following details as they appear                                        | III uic opp                               | Q                                                 |
| r llu name                                                                        | Family Name                               | Q                                                 |
| Ci                                                                                | Given Name                                |                                                   |
| Given names                                                                       | ○ Female ● Male ○ Otto                    |                                                   |
| Sex                                                                               | 14 Feb 1973                               | 1-1                                               |
| Date of pilm                                                                      | 123456                                    |                                                   |
| Passport number                                                                   | FIJI - FJI                                | $\checkmark$                                      |
| Country of passport                                                               | FIJI - FJI                                |                                                   |
| Nationality of passport holder                                                    | 04 Apr 2019                               |                                                   |
| Date of issue                                                                     | 08 Apr 2029                               |                                                   |
| Date of expiry                                                                    | FW                                        |                                                   |
| Place of issue / issuing authority                                                | assport be valid for at least six months. |                                                   |
| It is strongly recommended that use p                                             |                                           |                                                   |
| Lideotity card                                                                    |                                           |                                                   |
| National identity card                                                            | lentity card?                             |                                                   |
| Does this applicant nave a                                                        | 0 100 0                                   |                                                   |
| at birth Q                                                                        |                                           |                                                   |
| Place of Difut                                                                    | Town                                      |                                                   |
| Town / City                                                                       | Province                                  | V 2                                               |
| State / Province                                                                  | FIJI                                      |                                                   |
| Country of birth                                                                  | · · · · ·                                 |                                                   |
| Relationship status                                                               |                                           |                                                   |
|                                                                                   |                                           |                                                   |

# **Critical data confirmation**

The applicant must check that all the details on this page are correct before proceeding to the next page.

| ransaction Reference Number (1                                                     | IRN): EGONS1JUMC 4/24                                                                                                    |
|------------------------------------------------------------------------------------|----------------------------------------------------------------------------------------------------|
|                                                                                    |                                                                                                    |
| Critical data confirmation                                                         | on                                                                                                    |
| All information provided is importa                                                | ant to the processing of this application.                                                                                 |
| If the information included on this                                                | page is incorrect, it may lead to denial of permission to board an aircraft to Australia, even if a visa has been granted. |
| Confirm that the following infor                                                   | mation is correct and that it is in the correct fields.                                                                    |
|                                                                                    |                                                                                                    |
| Family name                                                                        | Family Name 🧕                                                                                                    |
| Given names                                                                        | Given Name 🧕                                                                                                    |
|                                                                                    | Male                                                                                                    |
| Sex                                                                                |                                                                                                    |
| Sex<br>Date of birth                                                               | 14 Feb 1973                                                                                                    |
| Sex<br>Date of birth<br>Country of birth                                           | 14 Feb 1973<br>FiJI 🙍                                                                                                    |
| Sex<br>Date of birth<br>Country of birth<br>Passport number                        | 14 Feb 1973<br>FIJI @<br>123456                                                                                            |
| Sex<br>Date of birth<br>Country of birth<br>Passport number<br>Country of passport | 14 Feb 1973<br>FIJI ❷<br>123456<br>FIJI - FJI                                                                              |

#### Additional identity questions and previous travel to Australia

All applicants applying for the *AGEE – COVID-19 Pandemic* event visa must currently be in Australia to be granted a visa. Applicants must ensure that they provide their previous passport details if they have obtained a new passport since arriving in Australia and also their Visa Grant Number (if known). This can be found on the Visa Grant Notification letter.

| Application for a Temporary Activity Visa                                                                              |       |
|----------------------------------------------------------------------------------------------------|-------|
| Transaction Reference Number (TRN): EGONS1JUMC 5/24                                                                    |       |
| Additional identity questions                                                                                          |       |
| Provide further details below, where available.                                                                        |       |
| Previous travel to Australia<br>Has this applicant previously travelled to Australia or previously applied for a visa? |       |
| Previous passports                                                                                                    |       |
| Does this applicant have previous passports that have been used to travel to Australia?<br>○ Yes                       |       |
| Grant number                                                                                                    |       |
| Does this applicant have an Australian visa grant number?<br>● Yes ◯ No ❷                                              |       |
| Australian visa grant number (if known)                                                                                |       |
| Previous Save Print So to my account                                                                                   | d ⊑\$ |

#### **Completing Health Assessments**

If the applicant completed the required health examinations prior to lodging their 408 – AGEE visa application or has completed a health assessment with a panel doctor in the last 12 months, they can notify the department of the details on page 3 of their online application. It is important that the correct HAP ID of the completed medical examination is entered to enable the medical results to be easily identified and linked to the application.

| Health examination<br>Has this applicant undertaken a health examination for an Australian visa in the | last 12 months?<br>● Yes ◯ No ♀ |        |
|----------------------------------------------------------------------------------------------------|---------------------------------|--------|
| Give details                                                                                           |                                 | ~      |
|                                                                                                    |                                 | $\sim$ |
| HAP ID (If available)                                                                                  | Q                               |        |
| A Dravioue C Sava D Drint Co to my account                                                             |                                 |        |

### Accompanying members of the family unit

Some visa programs do not allow family members to be included on a visa application. This applies to the Seasonal Worker Programme, Pacific Labour Scheme and Working Holiday Maker. If you are a current visa holder of one of these programs you are not able to include accompanying members of your immediate family (for example spouse or dependent child) on this visa application.

| Application for a Temporary Activity Visa                                                                                                 |        |
|----------------------------------------------------------------------------------------------------|--------|
| Transaction Reference Number (TRN): EGONS1JUMC 6/24                                                                                       |        |
| Accompanying members of the family unit<br>Are there any accompanying members of the family unit included in this application?<br>Yes  No |        |
| CP Previous Save Print So to my account                                                                                                   | Next 🗘 |

#### **Contact Details**

Applicants should enter their current contact details in Australia.

| Contact details                                                 |                                                                                      |                                                          |         |
|-----------------------------------------------------------------|--------------------------------------------------------------------------------------|----------------------------------------------------------|---------|
| Country of residence<br>Usual country of residence              | FIJI                                                                                 | nich is the closest office to the applicant's current lo | cation? |
| Department office<br>The applicant may be required to attend an | Australian Government Office for an interview<br>Australia, Brisbane Regional Office | ×                                                        |         |
| Office                                                          |                                                                                      |                                                          |         |
| Residential address                                             | ost office address cannot be accepted as a reside                                    |                                                          |         |
| Note that a street address is require                           | AUSTRALIA                                                                            | Q                                                        |         |
| Country                                                         | Current Address in Australia                                                         |                                                          |         |
| Address                                                         |                                                                                      |                                                          |         |
| L L Tawn                                                        | ×                                                                                    |                                                          |         |
| Suburb / Town                                                   |                                                                                      |                                                          |         |
| Postcode                                                        |                                                                                      |                                                          |         |
| - ddrocs                                                        |                                                                                      |                                                          |         |
| Postal address the same as the                                  | residential address?<br>O Yes O No 오                                                 |                                                          |         |
| Is the poor                                                     | 0                                                                                    |                                                          |         |
| Contact telephone numbers                                       | -                                                                                    |                                                          |         |
| Enter numbers only with no spaces                               | 0123456789                                                                           |                                                          |         |
| Home phone                                                      |                                                                                      |                                                          |         |
| Business phone                                                  |                                                                                      |                                                          |         |
| Mobile / Cell phone                                             |                                                                                      | ×Q                                                       |         |
| Email address                                                   | test@iinet.net.au                                                                    |                                                          | Next 🖒  |
| Email address                                                   |                                                                                      |                                                          |         |
|                                                                 | Print > Go to my account                                                             | 0                                                        |         |

#### **Authorised recipient**

Applicants can either lodge their application independently, or authorise a third party to communicate with the Department on their behalf. Applicants can nominate an authorised recipient at the below section of the form.

If a third party is nominated, the applicant will be requested to complete and attach form 995 or form 995a at the end of the application in immiaccount. **This form MUST be completed correctly and signed by the applicant and the authorised recipient.** This authorises the department to communication with only the third party during the processing of the application.

| Uthorised recipient on the applicant authorise another person to receive welfan correspondence on their behalf? In authorises the department to send the authorised person all written correspondence that would otherwise be sent directly to the applicant. |
|----------------------------------------------------------------------------------------------------|
| Is person is referred to as the automated incursion.                                                                                                    |
|                                                                                                    |

# Australian Organisation Details and Registration identifier

On this page applicants will be required to enter the details of their proposed employer in Australia. Applicants will also be required to provide a letter of support from their employer with the application.

Applicants will need to enter the following information in these fields:

Legal Registered Name: Name of proposed employer

Note: If your employer is a Temporary Activities Sponsor (TAS) please use their TAS name here

Trading Name: Trading name of your employer if different to the Legal Registered Name

Industry Type: For example, Agriculture, Forestry and Fishing

Business Registration Type: Australian Business Number (ABN) or (ACN )

Business Registration ID: 93 xxx xxx xxx

Office Address: Employer's business address

Contact Person details / telephone numbers: Employer's name and contact details

| Transaction Reference Number (TRN): EG                                                                                | SONS1JUMC 12/24                                                                                                    |                                                                            |                         |     |
|----------------------------------------------------------------------------------------------------|----------------------------------------------------------------------------------------------------|----------------------------------------------------------------------------|-------------------------|-----|
| Organisation details                                                                                                  |                                                                                                    |                                                                            |                         |     |
| Legal registered name                                                                                                 | Employer Name                                                                                                    | Q                                                                          |                         |     |
| Trading name                                                                                                    | Trading name if different                                                                                                    | Q                                                                          |                         |     |
| Organisation website (if available)                                                                                   |                                                                                                    |                                                                            |                         |     |
| Industry type                                                                                                    | Agriculture, Forestry and Fishing                                                                                                    | ✓ 0                                                                        |                         |     |
| Give details of all registration identifiers for<br>Business registration type<br>Certificate of incorporation<br>Add | The busines<br>Transaction Reference Number (TRN):<br>Registration identifier<br>Give details of a registration identifier fo<br>Business registration type<br>Business registration type | Visa<br>EGONS1JUMC<br>r the business / organisation.<br>Australian Busines | 12/24<br>s Number (ABN) | v Q |
|                                                                                                    | Business registration ID                                                                                                    | 93 123 456 789                                                             |                         | ×   |

#### **Activity Details**

On the Activity page applicants need to enter details of the applicant's employment position/role and the dates of intended employment.

In capturing the applicant's occupation, the online form provides a drop down list of occupations. To find the Occupation that matches your role, refer to this look up table of occupations - <u>Australian and New</u> <u>Zealand Standard Classification of Occupations (ANZSCO)</u>.

#### **Event Details**

The applicant MUST select **COVID-19 Pandemic** from the Event Name drop down list. In providing details about the applicant's role in the event, applicants can either include their current visa (for example WHM or SWP) or they can provide further details about their proposed employment.

| Application for a Temporary Activity Visa            |                                                 |              |             |        |
|------------------------------------------------------|-------------------------------------------------|--------------|-------------|--------|
| Transaction Reference Number (TRN): EGONS1           | JUMC                                            |              |             |        |
|                                                      | 14/2                                            | 24           |             |        |
| Activity                                             |                                                 |              |             |        |
| Position details                                     |                                                 |              |             |        |
| Give details of the type of activity the applicant w | ill be undertaking in Australia.                |              |             |        |
| Position                                             | Picker                                          |              |             |        |
| Occupation grouping                                  | Other                                           | $\checkmark$ |             |        |
| Occupation (ANZSCO)                                  | Fruit or Nut Picker                             |              | ✓ 0         |        |
| Duties / activities                                  | Enter any additional details here               |              |             |        |
|                                                      |                                                 |              | $\sim$      |        |
|                                                      |                                                 |              | $\sim$      |        |
| Evente                                               |                                                 |              |             |        |
| Give details of the event(s) in which the applican   | t will participate.                             |              |             |        |
| Event name                                           | Date from                                       | Date to      | Actions Q   |        |
| COVID-19 Pandemic                                    | 7 Apr 2020                                      | 30 Oct 2020  | Edit Delete |        |
| Add                                                  |                                                 |              |             |        |
|                                                      |                                                 |              |             |        |
| Previous Save Print Go                               | to my account                                   |              |             | Next 5 |
|                                                      |                                                 |              | •           |        |
| Application for a Temporary Activity Visa            | 14/24                                           |              |             |        |
| and dotails                                          |                                                 |              |             |        |
| Give details of the event.                           | <b>∨ ₽</b>                                      |              |             |        |
| Event name 07 Apr 2020                               |                                                 |              |             |        |
| Date from 30 Oct 2020                                |                                                 |              |             |        |
| Applicant's role in event SWP                        | · · · · · · · · · · · · · · · · · · ·           |              |             |        |
| Applican's role description                          |                                                 | Confirm      |             |        |
|                                                      |                                                 | A relights 0 |             |        |
| Cancel                                               | Date to                                         | Edit Delete  |             |        |
| Give details of the event(s) in whether              | Date from 30 Oct 2020<br>7 Apr 2020 30 Oct 2020 |              | Next \$     |        |
| Event name<br>COVID-19 Pandemic                      |                                                 |              |             |        |
| Add                                                  | count                                           |              |             |        |
| CPrevious Save Print 7 Se                            | 0                                               |              |             |        |

#### **Health Insurance**

The applicant will need to provide the name of the health insurance provider who will cover them for the period of stay in Australia. Evidence of the health insurance certificate will need to be attached to the application.

| Application for a Temporary Activity Visa      |                       |  |         |  |  |  |
|------------------------------------------------|-----------------------|--|---------|--|--|--|
| Transaction Reference Number (TRN): EGNNAGCIIV | 20/24                 |  |         |  |  |  |
| Give details of the health insurance.          | 20/24                 |  |         |  |  |  |
| Applicant(s) covered                           | <ul><li>✓ 9</li></ul> |  |         |  |  |  |
| Type of health insurance cover                 |                       |  |         |  |  |  |
| Name of health insurer                         |                       |  |         |  |  |  |
| Period covered by health insurance.            |                       |  |         |  |  |  |
| Date from                                      | <b>**</b>             |  |         |  |  |  |
| Date to                                        |                       |  |         |  |  |  |
| Cancel                                         |                       |  | Confirm |  |  |  |

#### **Declaration pages**

The declaration pages requires a 'Yes' or 'No' response to each question. Applicants need to read each declaration carefully and respond according to their personal circumstances. This includes Health declarations, Character declarations, General declarations, Payment for Sponsorship declaration and the Values Statement.

If the application is being completed by a third party (for example a Sponsor or employer accurate responses to all declarations must be sought and provided. Applicants who provide false or misleading information in their visa application including answers to health or character or general declarations may have their visa refused and could impact the outcome of future visa applications with the Department.

| Health declarations                                                                                                    |                      |  |  |  |  |
|----------------------------------------------------------------------------------------------------|----------------------|--|--|--|--|
| In the last five years, has any applicant visited or lived, outside their country of passport, for more than 3 consecutive months? Do not include time spent in Australia.                                                                                                    |                      |  |  |  |  |
| Does any applicant intend to enter a hospital or a health care facility (including nursing hemes) while in Australia?                                                                                                    |                      |  |  |  |  |
| Does any applicant intend to work as, or study to be a doctor, dentist, nurse or paramedic during their stay in Australia?                                                                                                    |                      |  |  |  |  |
| Does any applica                                                                                                    |                      |  |  |  |  |
| Does any applica                                                                                                    |                      |  |  |  |  |
| Has any applicar                                                                                                    | the applies to       |  |  |  |  |
| even had, or     hears in clear     recombined applications, state which applicant the de                                                                                                    | Clafation opposite   |  |  |  |  |
| ever had a c     ever had a c                                                                                                    | 1                    |  |  |  |  |
| During their prop                                                                                                    |                      |  |  |  |  |
| Country area prop in the matter relates to a criminal conviction, provide                                                                                                    |                      |  |  |  |  |
| blood disord     the date and nature of the offence     cancer     the date and nature of the offence     cancer     detection     more lengt action?                                                                                                    |                      |  |  |  |  |
| <ul> <li>heart diseas</li> <li>hai details of the successful of imprisonment opning</li> <li>heart diseas</li> <li>heart diseas</li> <li>heart diseas</li> <li>heart diseas</li> <li>heart diseas</li> <li>heart diseas</li> <li>heart diseas</li> </ul>                                                                                                    |                      |  |  |  |  |
| HIV infection     Has any applicant ever been charged with     Yes     Yes     Ye        |                      |  |  |  |  |
| Kidney dises     mental lines     transmission or set of an offence of an offence offence offence o        |                      |  |  |  |  |
| <ul> <li>pregnancy</li> <li>Has any even the subject of an anest warrant of the menotic term of the subject of an anest warrant of the menotic term of the subject of an anest warrant of the menotic term of the subject of an anest warrant of the menotic term of the subject of the subject of the sub</li></ul> |                      |  |  |  |  |
| tespiratory c     Has any applicant even out the sequence of the sequence involving a child (accurate the sequence involving a child (accurate the sequence        |                      |  |  |  |  |
| Area O Kes O Kes                                                                                                    |                      |  |  |  |  |
|                                                                                                    |                      |  |  |  |  |
| Paying for visa sponsorship                                                                                                    | r any other country? |  |  |  |  |
| Warning:                                                                                                    | 1 = 0000015          |  |  |  |  |
| Giving faise or misleading information is a serious offence.                                                                                                    | renvise of a service |  |  |  |  |
| Section 245AS of the Migration Act 1958 prohibits offering to provide or providing a benefit in return for the occurrence of a 'sponsorship-related event' as defined by section 245AQ of that Act. Refer to Paving for visa sponsorship - peccentration requirements on more magnitude.                                                                                                    |                      |  |  |  |  |
| The applicant declares that no persons include in this application have engaged in conduct that constitutes a contravention of subsection 245A9(1) of the Migration Act 1958.                                                                                                    |                      |  |  |  |  |
|                                                                                                    |                      |  |  |  |  |
| O Previous     D Save     B Print     C to my account     Next                                                                                                    |                      |  |  |  |  |
|                                                                                                    |                      |  |  |  |  |

#### Providing supporting evidence and where to attach it

Applicants will also be required to attach supporting documentation. It is essential that all applicants provide;

- a scanned copy of the passport bio data page (Travel Document)
- a **letter from their proposed employer** (Evidence of invitation to participate Letter/Statement from Government, State)
- a copy of the **health insurance certificate** which will cover them for their period of stay in Australia (*Evidence of Health Insurance*)
- a current **Police Clearance Certificate** (*Evidence of Character*) if prompted to provide one.

Further information regarding character requirements is available on the department's website: <u>https://www.homeaffairs.gov.au/trav/visa/char</u>

Depending on the applicant's circumstances, they may be required to undergo medical examinations in Australia. After the application is submitted, if this is required, applicants will be prompted in ImmiAccount through a generated health link and instructions.

If unable or exempt from attaching all documents, click on the 'Next' button and on the pop up screen provide a reason why the documentation has not been attached. You can now submit the application for processing but please note the Department may make a decision on the information provided with the application so we recommend that you provide the above essential documentation when submitting an application.

| 0 attachments received of 60 maximum.                                                                    |     |                                                                                                    |            |  |  |
|----------------------------------------------------------------------------------------------------|-----|----------------------------------------------------------------------------------------------------|------------|--|--|
| Required                                                                                                 |     |                                                                                                    |            |  |  |
| <ul> <li>Invitation to participate, Evidence of O</li> <li>Received</li> </ul>                           |     |                                                                                                    |            |  |  |
| Add documents                                                                                            |     |                                                                                                    |            |  |  |
| Document Type<br>Description<br>File names                                                               |     | Please select a value  Browse                                                                                                    |            |  |  |
| Personal Financial Status, Evidence of      0 Received     Health Insurance, Evidence of      0 Received | ,   |                                                                                                    |            |  |  |
| Travel Document                                                                                          | Pro | riding supporting evidence                                                                                                    | + ×        |  |  |
| 0 Received<br>Recommended                                                                                | No  | Not all required evidence has been provided. The department strongly recom<br>required evidence be provided before submitting to assist in processing the a |            |  |  |
| Identity, Evidence of      Received                                                                      | Re  | quired                                                                                                    | $\Diamond$ |  |  |
|                                                                                                    |     | ancel                                                                                                    | Confirm    |  |  |

#### Submitting the application

After the applicant has attached the required documentation and completed the form, the application can be submitted.

IMPORTANT REMIDER - the **AGEE-COVID-19 Pandemic visa application is VAC free.** Applicants do not need to pay. If applicants are prompted to enter credit card details they need to return to the first page of the application and select Visa Application Charge Concession –Yes - **NIL VAC**.

When the application has been lodged successfully and received by the Department applicants can monitor the progress of their application through ImmiAccount.

| Application for a Tempor                                                   | ary Activity Visa                                                                                 |
|----------------------------------------------------------------------------|---------------------------------------------------------------------------------------------------|
| Transaction Reference Nu                                                   | nber (TRN): EGONS1JUMC                                                                            |
| Submit Application<br>This application is now real                         | )<br>dy to submit. You can submit it now or return to your account and submit it at a later date. |
| Verify Email<br>The email address below v                                  | as specified as the address for all communication about this application:                         |
| This address has not been<br><sub>)</sub> You can request a <u>new ver</u> | verified by the email account holder.                                                             |
| Print > Go to my                                                           | account                                                                                           |

# **Tips and Tricks**

 While completing an online application, if you need to take a break you can 'Save' the application and exit back to the

| Previous | 🔚 Save | 🖹 Print | Go to my account |
|----------|--------|---------|------------------|
|          |        |         |                  |

immiaccount home page. These options are available at the bottom of the form.

Transaction Reference Number (TRN): EGOGCTE6L5

- 2. Note down your Transaction Reference Number (TRN) and use this for communication with the Department.
- 3. Checking the status and processing time frames of the application, additional requests of information, providing documents and updating individual circumstances can all be facilitated through the ImmiAccount that was used to lodge the application.
- 4. If there **is a mistake or incorrect information provided** in the application form, applicants can notify the Department using the <u>Update Details</u> link in ImmiAccount.

| applications My payments • Related links •          | Help and support -                                                                                                    |           |
|-----------------------------------------------------|----------------------------------------------------------------------------------------------------|-----------|
| Application for a Temporary Activity Visa Reference | nce Number: EGOKENQOAZ                                                                                                    | <u> 9</u> |
| Menu                                                | Update details 😧                                                                                                    |           |
| Application home                                    | You can provide updated information to the department using the links below.<br>Appointment or withdrawal of an authorised recipient (including migration agent) |           |
| Messages<br>Update details                          | Change of address details<br>Change of passport details<br>Change of passport details                                                                            |           |
| Actions                                             | Notification of changes in circumstances<br>Notification of incorrect answer(s)                                                                                  |           |
| Attach documents                                    |                                                                                                    |           |
| Health assessment                                   |                                                                                                    |           |

5. To lodge a group of applications with similar information, **ImmiAccount provides a 'copy' function**. This provides an opportunity to copy information from a completed SWP application into a new application of the same type.

| 6.                                                                                                  |                                    |                                                  |                                    |  |  |                 |             |
|----------------------------------------------------------------------------------------------------|------------------------------------|--------------------------------------------------|------------------------------------|--|--|-----------------|-------------|
| -                                                                                                   | TEST, A<br>Temporary<br>Incomplete | g <b>e (28 Mar 1999)</b><br>Work (Activity)      |                                    |  |  |                 |             |
| Referen                                                                                             | nce No                             | EGOM7BPWWE                                       |                                    |  |  | Last updated    | 03 Oct 2019 |
| Туре                                                                                                |                                    | Temporary Work - International Relation          | s Visa (403)                       |  |  | Date submitted  |             |
| <b>∦</b> Ed                                                                                         | it                                 |                                                  |                                    |  |  | 🖺 Copy 🛍 Delete | ✓ Send      |
|                                                                                                    | r                                  | ······································           |                                    |  |  |                 |             |
| Сору                                                                                                | information                        |                                                  |                                    |  |  |                 |             |
| Соруі                                                                                               | ing this applica                   | tion will allow you to create a new application  | of the same type.                  |  |  |                 |             |
| Only information that does not specifically relate to the applicant will be copied to the new form. |                                    |                                                  |                                    |  |  |                 |             |
| You c                                                                                               | an overwrite a                     | ny of the copied information to ensure that it i | s correct for the new application. |  |  |                 |             |
| Ca                                                                                                  | ancel                              |                                                  |                                    |  |  |                 |             |
|                                                                                                    |                                    |                                                  |                                    |  |  |                 |             |

The copy function does not copy all information, just the information that will be the same for the whole group such as:

• Period and Purpose of stay; Group processing; Visa application charge; Authorised recipient; Australian organisation including contact person; and Activity information.

Any of the copied information can be overtyped/edited to ensure that it is correct for the new application.

**Please note:** Information specific to the individual applicant that will not be copied includes, personal bio data, passport details, and travel history as well as all declarations.

~